# How to Enter Score (Mobile)

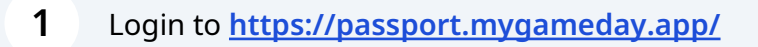

#### 2 Click "Results Entry"

## Membership & Competition Management

Click here to access your organisation database.

### Results Entry & Live Scoring

Direct access to results entry and live scoring for desktop, tablet and mobile.

#### Websites

|   | $\sim$ | -   | - |   |
|---|--------|-----|---|---|
| - | C      | -12 | 5 |   |
| - | -      | -   | - | , |

Click to access your Standard and Advanced Website permissions. Authorised users are added automatically to Passport records.

## Entering the Score

| Find the game you v<br>"Post Game" | want to enter results for, clic              | k the dropdown arrow and cl |
|------------------------------------|----------------------------------------------|-----------------------------|
| 1atch List                         |                                              |                             |
|                                    | 25/08/2023 19:00<br>@ Carina RedSox Baseball | Club                        |
| Jethawks                           |                                              | Pre Game                    |
|                                    | Futures League Opens                         | At Game                     |
| owing 1 matches                    |                                              | PostGame                    |
|                                    | © GameDay. All rights reserv                 | ed.                         |

**4** Enter the runs per innings for both Away and Home teams.

| Jeth               | awks                      | Assassin           | IS     |
|--------------------|---------------------------|--------------------|--------|
| Final Match Scores | Assassins Player<br>Stats | Concussion Records | Awards |
| Jeth               | awks                      | Assassin           | S      |
|                    | Jeti                      | nawks              |        |
| 1st Innings        |                           |                    |        |
| 2nd Innings        |                           |                    |        |
| 3rd Innings        |                           |                    |        |
| 4th Innings        |                           |                    |        |
| 5th Innings        |                           |                    |        |
| 6th Innings        |                           |                    |        |

### 5 Enter Total Runs.

| 3rd Innings   |               | U |
|---------------|---------------|---|
| 4th Innings   |               | 0 |
| 5th Innings   |               | 3 |
| 6th Innings   |               | 0 |
| 7th Innings   |               | 0 |
| Extra Innings |               | þ |
| Runs          |               |   |
| Hits          |               |   |
| Errors        |               |   |
| Results       | Select result | • |
| mmary:        | ~             |   |
|               |               |   |
|               |               | 1 |

Click other team name to enter their runs.

| 0 |
|---|
| 0 |
| 3 |
| 0 |
| 0 |
| 0 |
|   |

Enter runs per innings and Total Runs.

| 4th Innings    | 0 |
|----------------|---|
| 5th Innings    | 0 |
| 6th Innings    | 4 |
| 7th Innings    | 0 |
| Extra Innings  | d |
| Runs           |   |
| Hits           |   |
| Errors         |   |
| Results        | • |
| Match Summary: |   |

Click "Save Match Scores"

|              |                   | <br>0 |
|--------------|-------------------|-------|
| Hits         |                   |       |
| Errors       |                   |       |
| Results      | Lost              | •     |
| Match Summar | y:                |       |
|              |                   |       |
|              |                   |       |
|              |                   |       |
|              |                   |       |
|              |                   |       |
|              |                   |       |
|              |                   |       |
|              | Save Match Scores |       |
|              | Save Match Scores |       |
|              | Save Match Scores |       |